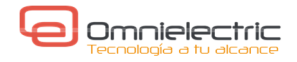

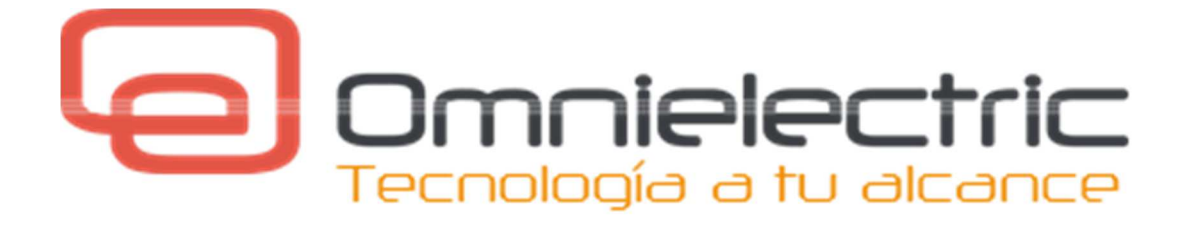

# PANTALLAS eTOP PROGRAMACION

# JMobile

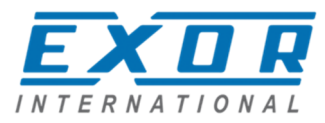

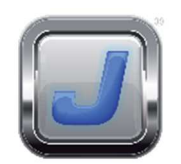

Noviembre 2015

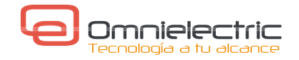

# PANTALLAS eTOP.

Alta capacidad gráfica. Flexibilidad. Potencia.

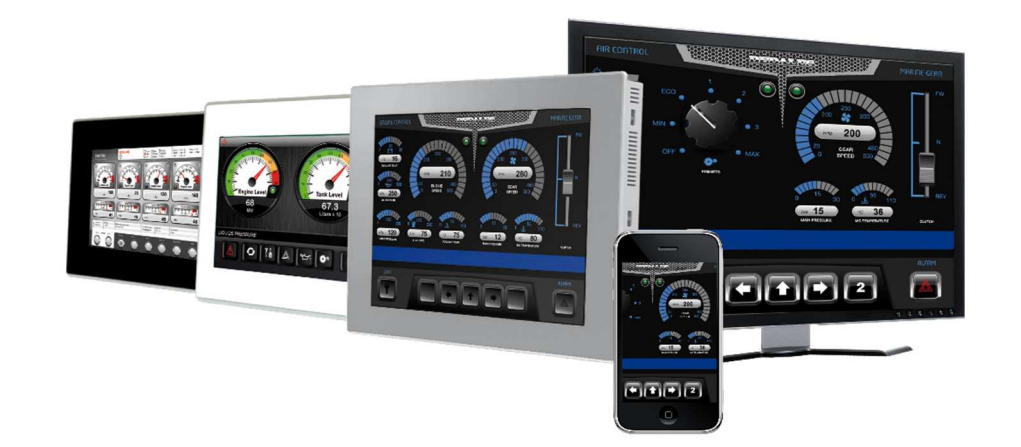

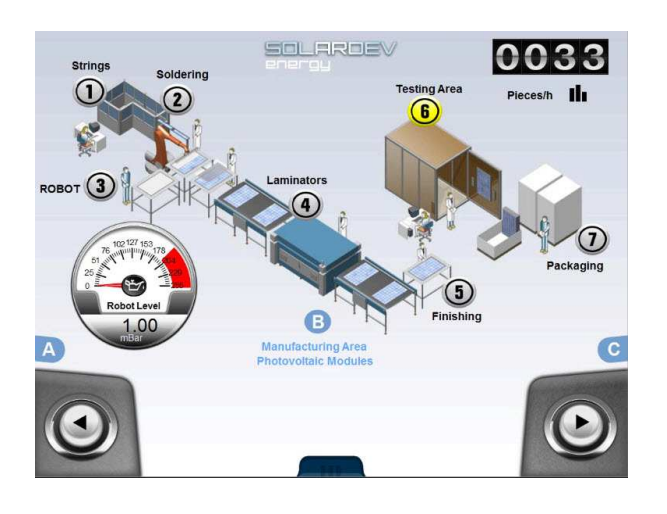

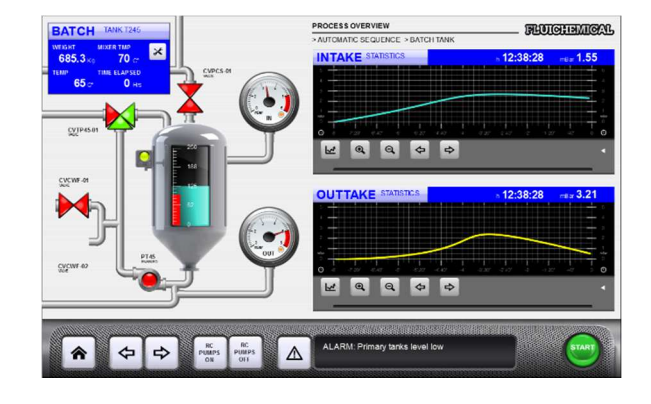

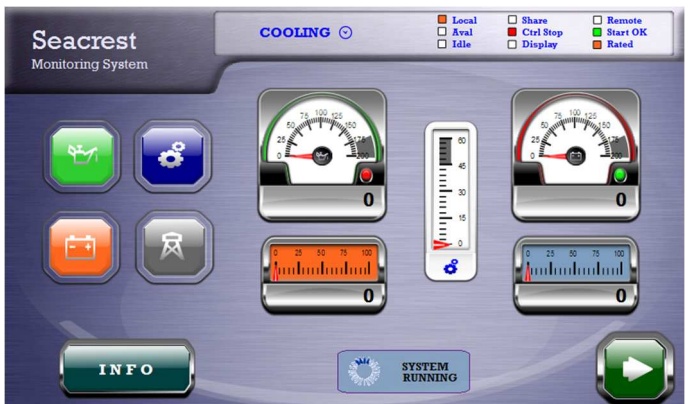

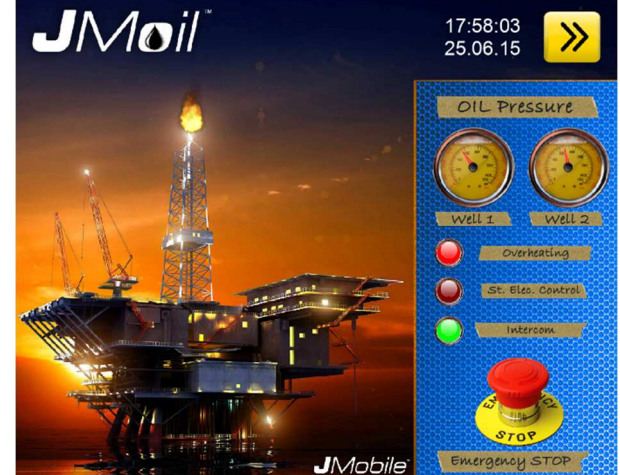

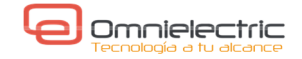

# **CREAR PROYECTO.**

Definir los dispositivos conectados y asignar los protocolos de comunicación.

| protocols × 4:PO                                                                                | RTADA 9:Desk                                              | AccesoRemoto                                                                     | 11:DeskEstadoSa |
|-------------------------------------------------------------------------------------------------|-----------------------------------------------------------|----------------------------------------------------------------------------------|-----------------|
|                                                                                                 | 1                                                         |                                                                                  | (* *            |
| PLC<br>Ethemet/IP CIP:pmt1                                                                      | CfaVer=1 prefi                                            | Configuration<br>x=CMX16ER in Ad                                                 | I ag Dict       |
| thernet/IP CIP                                                                                  |                                                           |                                                                                  | ×               |
| PLC Network                                                                                     |                                                           |                                                                                  | ОК              |
| Alias                                                                                           |                                                           |                                                                                  | Cancel          |
| IP Address                                                                                      | 0.0.                                                      | 0.0                                                                              |                 |
| Slot                                                                                            | 0                                                         |                                                                                  |                 |
| PLC Models                                                                                      |                                                           |                                                                                  |                 |
| Slaves                                                                                          |                                                           | Add De                                                                           | lete Modify     |
| Slave Id                                                                                        | Model                                                     | Alias                                                                            |                 |
| 192.168.20.10                                                                                   | Logix 5000                                                | CMX16ER                                                                          | -               |
| 192, 168, 20, 30                                                                                | Micro800                                                  | M800                                                                             |                 |
| 3 DF1<br>3 DH-485<br>3 ENET<br>Cnet<br>Idor NextMove<br>ckhoff ADS<br>Nopen HMI<br>DESYS V2 ETH | GE In<br>Hitacl<br>iPLC<br>Jetter<br>Keyer<br>KNX<br>Kovo | telligent Platfo<br>hi ETH<br>hi SER<br>CODESYS<br>Ext ETH<br>nce KV<br>TP<br>DL | ms SRTF 🔺       |
| DDESYS V2 ETH<br>DDESYS V2 SER<br>DDESYS V3 ETH                                                 | Koyo<br>Lenze<br>Mitsul                                   | DL<br>CANopen<br>bishi FX ETH                                                    |                 |

Crear los protocolos de los dispositivos a los que se va a conectar.

Puede definirse como una red de PLC dentro del mismo protocolo.

Pueden usarse hasta 4 protocolos físicos de dispositivo.

Por ejemplo, El protocolo "Variables" que permite definir variables en la pantalla, no cuenta.

|                               | _   |                               |          |
|-------------------------------|-----|-------------------------------|----------|
| A-B DF1                       | -   | GE Intelligent Platforms SRTF | -        |
| A-B DH-485                    |     | Hitachi ETH                   | - 1      |
| A-B ENET                      |     | Hitachi SER                   |          |
| BACnet                        |     | iPLC CODESYS                  | - 1      |
| Baldor NextMove               |     | Jetter Ext ETH                | - 1      |
| Beckhoff ADS                  |     | Keyence KV                    | - 1      |
| CANopen HMI                   |     | KNX TP                        | - 1      |
| CODESYS V2 ETH                |     | Koyo DL                       | - 1      |
| CODESYS V2 SER                |     | Lenze CANopen                 | - 1      |
| CODESYS V3 ETH                |     | Mitsubishi FX ETH             |          |
| CT Modbus CMP ETH             | =   | Mitsubishi FX SER             |          |
| EIA Modbus TCP                |     | Mitsubishi Q/L ETH            |          |
| Ethernet/IP CIP               |     | Modbus RTU                    |          |
| Fatek FACON ETH               |     | Modbus RTU Server             |          |
| Fatek FACON SER               |     | Modbus TCP                    |          |
| GE Intelligent Platforms SNP  |     | Modbus TCP Server             |          |
| GE Intelligent Platforms SRTF |     | NMEA 0183                     |          |
| Hitachi ETH                   |     | Omron FINS ETH                |          |
| Hitachi SER                   |     | Omron FINS SER                |          |
| iPLC CODESYS                  |     | Panasonic FP                  | =        |
| Jetter Ext ETH                | - 1 | ProConOS ETH                  | -        |
| Kevence KV                    | - 1 | Profibus DP                   |          |
| KNX TP                        |     | Profibus DP S7                |          |
| Kovo DL                       | - 1 | SAIA S-BUS                    |          |
| Lenze CANopen                 |     | SAIA S-BUS ETH                |          |
| Mitsubishi FX ETH             |     | Simatic S7 ETH                |          |
| Mitsubishi FX SER             |     | Simatic S7 MPI                |          |
| Mitsubishi Q/L ETH            |     | Simatic S7 PPI                |          |
| Modbus RTU                    |     | System Variables              |          |
| Modbus RTU Server             | -   | Variables                     | <b>T</b> |

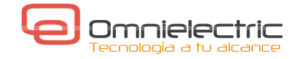

# **DEFINICION DE VARIABLES (TAGS).**

Las variables se pueden crear o importar.

| 6:PropiedadesObjetos Tags* ×              | pr | otocols* 4:POR       | TADA 9:DeskAccesoRemoto 11:DeskEstadoS                 | alic |  |  |
|-------------------------------------------|----|----------------------|--------------------------------------------------------|------|--|--|
| + - ^ 🗸 🍓 📖 🔰 Ethemet/IP CIP prot 1 🔹 🕢 🗔 |    |                      |                                                        |      |  |  |
| Name                                      | Gr | Driver               | Address 🛆                                              | E    |  |  |
| CMX16ER/ControllerTags/Local_Entradas     |    | Ethernet/IP CIP:prot | 192.168.20.10 IN 0 ControllerTags Local_Entradas short |      |  |  |
| CMX16ER/ControllerTags/Local_Salidas      |    | Ethemet/IP CIP:prot  | 192.168.20.10 IN 0 ControllerTags Local_Salidas short  |      |  |  |
| Manual                                    |    | Ethemet/IP CIP:prot  | 192.168.20.10 IN 1 ControllerTags Manual int           | )    |  |  |

### 1.Creación de variables.

| ietwork Ethernet/IP | CIP        |            |          |
|---------------------|------------|------------|----------|
| Memory Type         | ArrayIndex | SubIndex   |          |
| Integer (16-bit)    | • 1        | 0 -        |          |
| Data Type           | Arraysize  | Conversion |          |
| int                 | •          |            | +/-      |
| Folder Name         | Structure  | Name       | Tag Name |
| ControllerTags      |            |            | Manual   |

Para crear tags se define el tipo de variable y dato en el PLC, y su direccionamiento dentro del PLC.

En este caso, los tags se direccionan por nombre.

### 2.Importación de variables.

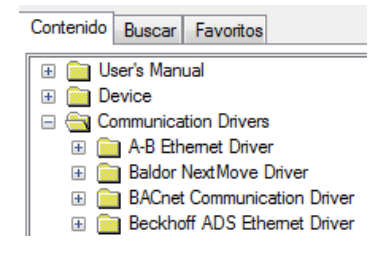

La forma de importación depende del tipo de protocolo y del PLC. Los detalles pueden verse en el Help del JMobile.

Para el caso de EtherNet/IP, desde el proyecto Logix5000, primero se exportan los Tags en formato \*.csv y se guarda el proyecto en formato \*.L5X.

| Controller Organizer                                                                                                    | - 4 X                                                                  |                         |                                                                                           |                                             |                                |       |                          |    |
|----------------------------------------------------------------------------------------------------|------------------------------------------------------------------------|-------------------------|-------------------------------------------------------------------------------------------|---------------------------------------------|--------------------------------|-------|--------------------------|----|
| Controller My project                                                                                                    | t<br>NewTag., Ctrl+W                                                   | ( bport                 |                                                                                           |                                             |                                |       |                          |    |
| Tasks     Tasks     T                                                                                                    | Monitor Taga<br>Edit Taga<br>Venty<br>Export Taga                      | Save in:                | -                                                                                         |                                             | • 0                            | 1 1 1 |                          |    |
| Add-On Instructions<br>Data Types<br>Liser-Defined<br>Strings<br>Muser-Defined<br>Module-Defined<br>Tends<br>Tonds<br>Tonds | Print •<br>acti ogic System<br>_project<br>emet Port LocalEND<br>Local |                         | File name<br>Save at br                                                                   | My_project Controlle<br>RSLogie 5000 Import | r Togs<br>VExport File (*.CSV) | •     | Export<br>Cancel<br>Holp | ]0 |
|                                                                                                    |                                                                        | Tagi 🔞<br>Logic Comment | Controlle<br>Nore<br>Controller<br>Controller<br>Programs<br>Equipment P<br>Add On Instit | 2 Programs/Phases<br>haires<br>uctions      |                                |       |                          |    |

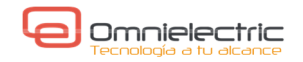

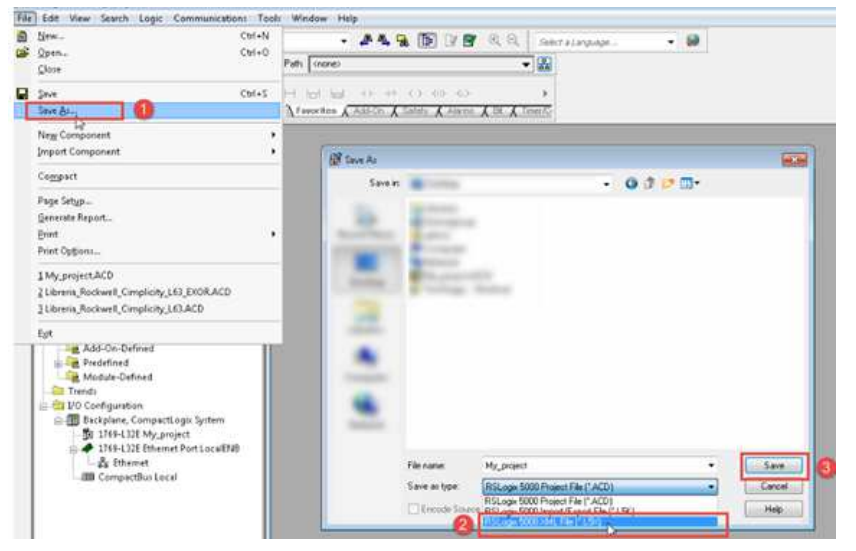

También hay que guardar el proyecto en formato L5X (Logix Designer XML File):

Posteriormente, importar los Tags. Se leen los dos ficheros \*.csv y \*.L5X:

| + - /                                                                        | <ul> <li>✓ &amp; </li> <li>▲ </li> <li>■ </li> <li>&gt;</li> </ul>              | Ethemet/IP CIP and 1                           | · · · · · ·                           | s, =                                                                       |
|------------------------------------------------------------------------------|---------------------------------------------------------------------------------|------------------------------------------------|---------------------------------------|----------------------------------------------------------------------------|
| Name                                                                         | Grou                                                                            | ap I: Imp                                      | oortar dress                          | Encodin                                                                    |
| ſ                                                                            | Tag Import                                                                      |                                                |                                       |                                                                            |
|                                                                              | Select Controller                                                               | Ethernet/IP CIP                                | -                                     |                                                                            |
|                                                                              | Select Import Type                                                              | T.CSV.                                         | -                                     |                                                                            |
|                                                                              |                                                                                 |                                                |                                       |                                                                            |
| •                                                                            |                                                                                 | ОК                                             | Cancel                                |                                                                            |
| د<br>لائة (دو                                                                | tagname                                                                         | OK memory                                      | type 2: Acep                          | tar <sub>földeman</sub>                                                    |
| B) 53                                                                        | tagname<br>Tags/v. tador_PF525.1/Driv                                           | OK memory                                      | Cancel<br>type 2: Acep                | tar <sub>foldeman</sub><br>ControllerTag                                   |
| 1<br>3) 5)<br>5) atroller<br>Consoller                                       | tagname<br>Tags/vr tador_PF525:1/Driv<br>Tags/V 4: Importar                     | OK<br>memory<br>reStatus<br>IN<br>o actualizar | type 2: Acep                          | tar <sub>foldeman</sub><br>ControllerTag<br>ControllerTag                  |
| ·<br>·<br>·<br>·<br>·<br>·<br>·<br>·<br>·<br>·<br>·<br>·<br>·<br>·<br>·<br>· | tagname<br>Tags/v. tador_PF525.1/Driv<br>Tags/V 4: Importar<br>Tags/V 95251/Com | OK memory<br>reStatus IN<br>o actualizar       | Cancel<br>type 2: Acep<br>0<br>0<br>0 | tar <sub>foldeman</sub><br>ControllerTag<br>ControllerTag<br>ControllerTag |

←Cada vez que se importa un listado de tags lo almacena en "Diccionarios"

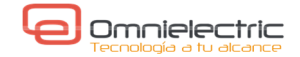

Si se utilizan tipos definidos de usuario, hay que editar el fichero *ETIPSpecialDataTypes.xml* para incorporar la definición de los miembros de los tipos. Por ejemplo:

| Scope:           | Show.                          | • Y.              | Enter Description F | div.   |
|------------------|--------------------------------|-------------------|---------------------|--------|
| Name             |                                | Data Type         | 1 S                 | Style  |
| - HYS_Point_IO_R | ack_20:1                       | AB:1734_3SLOT:1:0 |                     |        |
| + HYS_Point_10   | _Rack_20:1.SlotStatusBits0_31  | DINT              |                     | Binary |
| + HYS_Point_10   | _Rack_20.1.SlotStatusBits32_63 | DINT              |                     | Binary |
| + HYS_Point_10   | _Rack_20:1.Data                | SINT[3]           |                     | Binary |

| ET    | PSpecialDataTypes.xml 🔛                                                                             |
|-------|----------------------------------------------------------------------------------------------------|
| 238   |                                                                                                    |
| 239   | <pre>cDataType Name="AB:1734 3SLOT:I:0"&gt;</pre>                                                   |
| 240   | <pre><members></members></pre>                                                                      |
| 241   | <pre><member datatype="DINT" dimension="0" name="SlotStatusBit0 31" radix="Binary"></member></pre>  |
| 242   | <pre><member datatype="DINT" dimension="0" name="SlotStatusBit32 63" radix="Binary"></member></pre> |
| 243   | <member datatype="SINT" dimension="3" name="Data" radix="Binary"></member>                          |
| 244   | -                                                                                                   |
| 245   | -                                                                                                   |
| 10000 |                                                                                                    |

**NOTA:** Incidencia en la importación de tags de CompactLogix L1x.

Hay tipos de datos que no reconoce. Los tipos de datos vienes definidos en el fichero: C:\Program Files (x86)\Exor\JMobile Suite 1.91\ languages\shared\studio\tagimport\ETIPSpecialDataTypes.xml

Para CompactLogix-L1x, es necesario incorporar los tipos para las entradas embebidas:

```
<DataType Name="AB:Embedded_DiscreteIO:I:0">
<Members>
<Member Name="Data" DataType="INT" Dimension="0" Radix="Binary"/>
</Members>
</DataType>
<DataType Name="AB:Embedded_DiscreteIO:0:0">
```

<Members>

```
<Member Name="Data" DataType="INT" Dimension="0" Radix="Binary"/>
```

</Members>

</DataType>

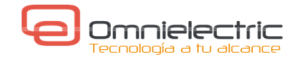

# IMPORTAR TAGS DE MICRO800.

Se requiere un patch para el JMobile para realizar la importación de los tags de un programa de Micro800.

1.Exportar el proyecto desde CCW.

Se genera un fichero zip, tipo \*.7z. Descomprimir el fichero generado.

| Devi | ce Tools Communications Window He | lp                 | Import Export                        |       |
|------|-----------------------------------|--------------------|--------------------------------------|-------|
| =    | Configure                         | - 🖄 🖈 -            | 📓 Import Exchange File               |       |
|      | Build                             |                    | Set Password                         |       |
| 3    | Connect F7                        | Tier               | Password                             |       |
| į    | Download                          | Tips               | Password                             |       |
| Î    | Upload                            |                    | Confirm Password                     |       |
|      | Diagnose 🕨                        |                    |                                      |       |
|      | Secure +                          | 10 A               |                                      |       |
| 6    | Change Controller                 | Diagnose Secure    |                                      |       |
|      | Import •                          |                    |                                      |       |
|      | Export •                          | Export Device      |                                      |       |
| -    | Document Generator (print)        | Variables to Excel |                                      |       |
| PO   | VerFieO22                         |                    | Element Exported Controller.Micro850 |       |
|      |                                   |                    | Export                               | Close |

2.Importar el fichero tags /Micro8xx/Micro8xx/Micro8xx.isaxml.

| Select Controller  | Ethernet/IP CIP | * |
|--------------------|-----------------|---|
| Select Import Type | *.isaxml        |   |
|                    |                 |   |

| • | ExportDevice Controller.Micro850 Micro850 | Micro850          |
|---|-------------------------------------------|-------------------|
| 3 |                                           |                   |
|   | Nombre 🔹                                  | Fecha de modifica |
|   | <ul> <li>No especificado (14)</li> </ul>  |                   |
|   | Escalado.annex                            | 04/11/2015 11:29  |
|   | Escalado.isaxml                           | 04/11/2015 11:29  |
|   | Micro850.annex                            | 04/11/2015 11:29  |
|   | Micro850.isaxml                           | 04/11/2015 11:29  |
|   | PF525_EIP.annex                           | 04/11/2015 11:29  |
|   |                                           | 01/11/2015 11:20  |

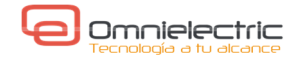

# DIRECCIONAMIENTO INDEXADO.

Crear tags directamente en el JMobile.

1.A partir de las tags creadas en el PLC:

| _ | T. MILE MICLOSON |                |                | MES |
|---|------------------|----------------|----------------|-----|
|   | +-Local_Entradas | Local:1:I.Data | Local:1:I.Data | INT |
|   | +-Local_Salidas  | Local:1:0.Data | Local:1:0.Data | INT |

|                                                                           |                                                                                            |                                                                                   | Ethernet/IP CIP                                                                             |                            |            |                            |
|---------------------------------------------------------------------------|--------------------------------------------------------------------------------------------|-----------------------------------------------------------------------------------|---------------------------------------------------------------------------------------------|----------------------------|------------|----------------------------|
| 2.Creamos las nue                                                         | vas tags en JMobi                                                                          | le →                                                                              | Memory Type                                                                                 | ArrayIndex                 | SubIndex   |                            |
|                                                                           |                                                                                            |                                                                                   | Data Type                                                                                   | Arraysize                  | Conversion | +/-                        |
|                                                                           |                                                                                            |                                                                                   | Folder Name<br>ControllerTags                                                               | Structure N                | lame       | Tag Name<br>Local_Entradas |
| CMX16ER/MainProgra<br>Locales_Entradas<br>SeleccionE_S<br>Locales_Salidas | Ethemet/IP CIP:prot 1<br>Ethemet/IP CIP:prot 1<br>Variables:prot2<br>Ethemet/IP CIP:prot 1 | 192.168.20.10 BO<br>192.168.20.10 IN (<br>SeleccionE_S unsi<br>192.168.20.10 IN ( | 0 MainProgram Temp_E&<br>0 ControllerTags Local_Ent<br>gnedInt<br>0 ControllerTags Local_Sa | 11 boolean<br>tradas short |            |                            |

3. Crear tag de indexación SeleccionE\_S, en otro protocolo de tipo "Variable". Este protocolo permite el acceso a tags internos definidos en la pantalla.

| + |                       |                                          |
|---|-----------------------|------------------------------------------|
|   | PLC                   | Configuration                            |
|   | Ethernet/IP CIP:prot1 | CfgVer=1 prefix=CMX16ER ipAddress=192.16 |
| ► | Variables:prot2       | CfgVer=1                                 |
|   |                       |                                          |

4. Crear el grupo de tags indexados.

| Indexed Tag Set*  | K 6:PORTADA 1:Page1*   | PlantillaNavegacion 4:TagsIndirectos* |
|-------------------|------------------------|---------------------------------------|
| Add 💥             | Nombre del grupo       | Tag de<br>indexación                  |
| SisualizaES       | Index Ta               | ag SeleccionE_S                       |
| Search            | 🔍 🍸 Fil                | ter by: Index 🔻                       |
| Index Instance: 🕂 | — [   Alias: 🕇 — [   🟋 | Variables a usar según tag de         |
| Index             | Alias0                 | indexación                            |
| 2 2               | Locales_Salidas        |                                       |

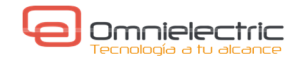

5. Definir la pantalla de aplicación.

| TAGS INDIRECTOS                   |   |     |              |     |       |       |       |      |
|-----------------------------------|---|-----|--------------|-----|-------|-------|-------|------|
| Señales a visualizar: ] Combo Box |   |     |              |     |       |       |       |      |
| [[0]                              |   | 17) | [ <b>7</b> ] | [3] | [[4]] | [[5]] | [[6]] | [7]  |
| 0                                 |   | 1   | 2            | 2   | 4     | 5     | 6     | 7    |
| Ľ                                 | L | 1   | ٢            | Ĵ   |       | Ľ     | Ľ     | Ú    |
| [8]                               |   | 9]  | [10]         | 91  | [12]  | [13]  | [14]  | [15] |
| 8                                 |   | 9   | 10           | 11  | 12    | 13    | 14    | 15   |
|                                   | L |     |              |     |       |       |       |      |

Con el ComboBox se indexa la variable dentro del grupo indexado "VisualizaES"

|                                             | Combo Box | and the second second se |
|---------------------------------------------|-----------|----------------------------------------------------------------------------------------------------|
| Tag O Alias O System O Para Index del COMBO |           | not R                                                                                                    |
| Tag: SeleccionE_S                           |           | <u> </u>                                                                                                    |
| Ethernet/IP CIP:prot1                       |           |                                                                                                    |
| <ul> <li>Variables:prot2</li> </ul>         | Index     | String List                                                                                                    |
| SeleccionE_S                                | 0         | Combo Box                                                                                                    |
| Read Only Read/Write Write Only             |           | Combo Dox                                                                                                    |
| Para poder seleccionarla con                | 1         | Entradas                                                                                                    |
| el COMBO                                    | 2         | Salidas                                                                                                    |
|                                             |           |                                                                                                    |

Para cada elemento de visualización se define la variable del grupo indexado "Alias0" y el bit.

| 🔘 Tag | 🖲 Alias 🔘 System   |
|-------|--------------------|
| Tag:  | VisualizaES.Alias0 |
|       | VisualizaES        |

| Tag |      | Scale   | XForms                   |       |   |          |           |
|-----|------|---------|--------------------------|-------|---|----------|-----------|
| Bit | Inde | x(1)    |                          |       |   |          |           |
|     | XF   | orms    |                          |       |   |          | Propertie |
| н   | 1    | Color C | onversion<br>lorPaletteC | ustom |   | BitIndex | 1         |
|     | 4    | Math    |                          |       | _ |          |           |
|     |      | Bit     | index<br>teIndex         |       |   |          |           |

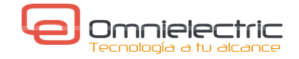

# SIMULADOR.

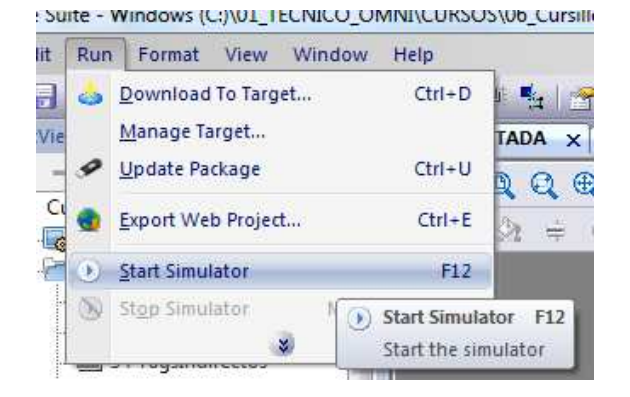

| Simulator Settings |                 |                |
|--------------------|-----------------|----------------|
| C Settings         |                 |                |
| ProtocolID         | ProtocolName    | Mode           |
| prot1              | Ethernet/IP CIP | Use Simulation |
| prot2              | Variables       | Use Simulation |

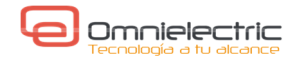

# ACCESO REMOTO.

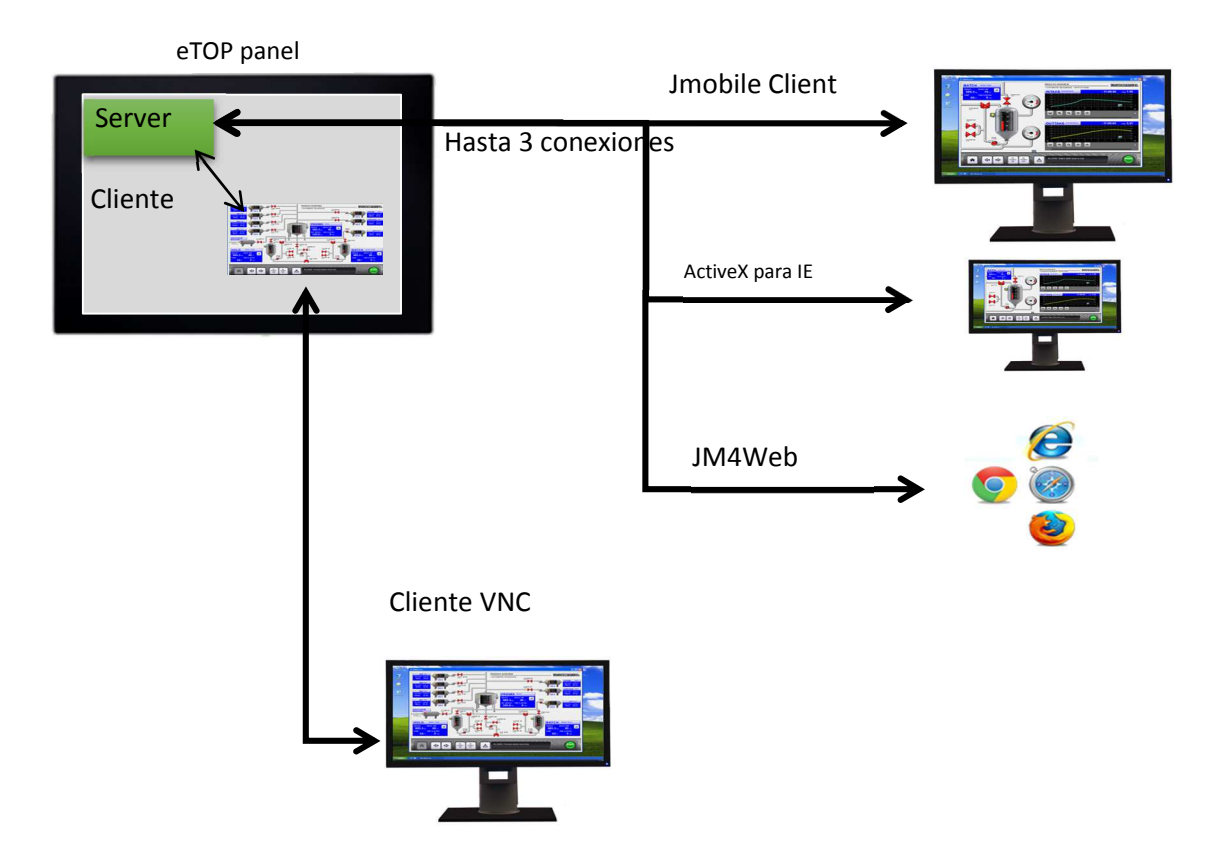

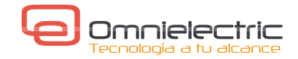

## 1.ACCESO VNC

|  | тнаде ор снаг | true  |                                                              |
|--|---------------|-------|--------------------------------------------------------------|
|  | Plug-in       |       | En "Project Properties" hav que validar el plug-in VNC.      |
|  | WebKit        | false |                                                              |
|  | ActiveX       | false | Con esto se necesitará actualizar el Runtime:                |
|  | PDF Reader    | false | Run $\rightarrow$ Manage Target $\rightarrow$ Update Runtime |
|  | VNC Server    | true  |                                                              |
|  | Behavior      |       |                                                              |

Hay que definir un Action para lanzar el VNC.

| Page     LoadPage     HomePage     PrevPage     NextPage     LastVisitedPage     ShowDialog     CloseDialog     ShowMessage     LaunchApplication     LaunchApplication     LaunchPDFViewer     LaunchPDFViewer     Dr MultiLanguage | A III | Action Properties          Image: LaunchVNC         Application Name       VNC.exe         Executable path       \Flash\QTHMI\VNC         arguments       Single Instance         true       Image: Comparison of the second second seco |
|----------------------------------------------------------------------------------------------------|-------|----------------------------------------------------------------------------------------------------|
|----------------------------------------------------------------------------------------------------|-------|----------------------------------------------------------------------------------------------------|

| VNC Options OK 🔀                                                                                                    | VNC Options OK 🗙                                                                           |
|----------------------------------------------------------------------------------------------------|--------------------------------------------------------------------------------------------|
| Control Options Advanced Out<br>Update Frequency [ms] 500<br>Enable Logging<br>Autostart<br>Silent Startup<br>Show Taskbar Icon<br>Confirm Connection | Control Options Advanced Out<br>Stop VNC Server<br>Restart VNC Server<br>Connect To Viewer |
| New TightVNC Connection                                                                                                    | Quit                                                                                       |

Aunque se configure como Autostart, al menos hay que iniciarlo una vez manualmente cada vez que arranca la pantalla.

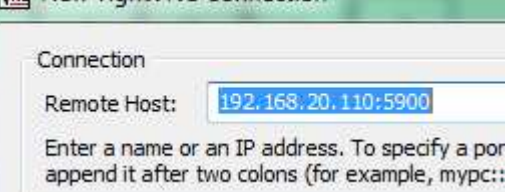

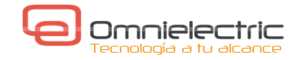

#### 2.ACCESO CON JMobile CLIENT

La propia HMI actúa como servidor de páginas. El JMobile Client se ejecuta en un PC en red con el HMI, y solicita páginas al servidor (HMI), con lo que pueden estar visualizándose páginas distintas en HMI y en PC. Desde ambos dispositivos se actúa sobre las mismas variables del proyecto, de forma que cada variable puede escribirse desde los dos dispositivos indistintamente.

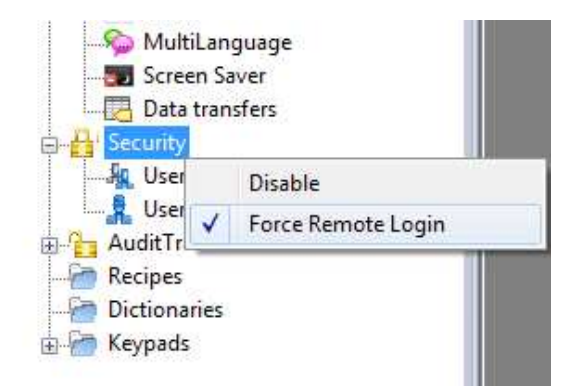

Ejecutar JMobileClient:

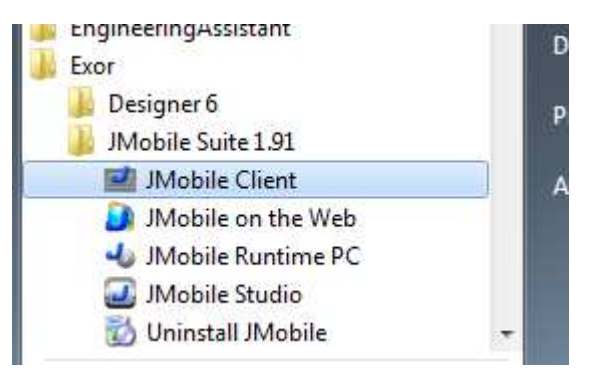

Introducir la IP del HMI que actua como Server.

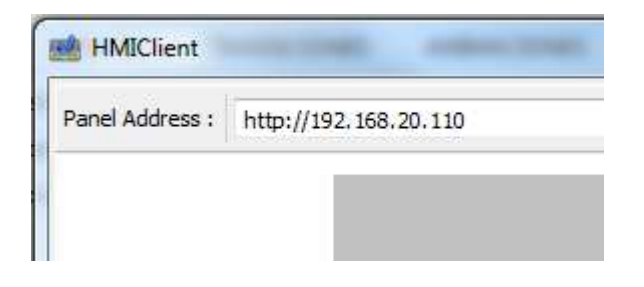

El acceso mediante puede ser controlado mediante Security->Force RemoteLogin.

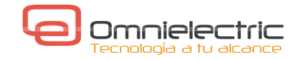

### 3.ACCESO WEB.

Puede usarse con Web Browser HTML5 como: IE 9+, Firefox 3.6+, Safari 5+, Chrome 6+. Requiere ciertas condiciones en el Browser: sin plug-ins, con JavaScript activado, eliminando caché de páginas (limpiar historial de exploración) sobre todo si se modifica el proyecto. Introducir la IP de la Pantalla en un Explorador Web.

Sólo se visualizan las WebPages definidas en el proyecto, distintas de las Pages del proyecto:

-Porque se diseñan para cada dispositivo, por tamaño y por resolución.

-Porque hay widgets y funciones que no funcionan via Web. Detallado en el manual.

Pueden exportarse páginas del proyecto (cambiarle el nombre), para ser importadas como WebPages, aunque habrá que verificar las funciones y widgets. (p.ej. COMBO no lo admite)

OJO! Hay acciones distintas disponibles según sea OnMouse Press o OnMouseRelease.

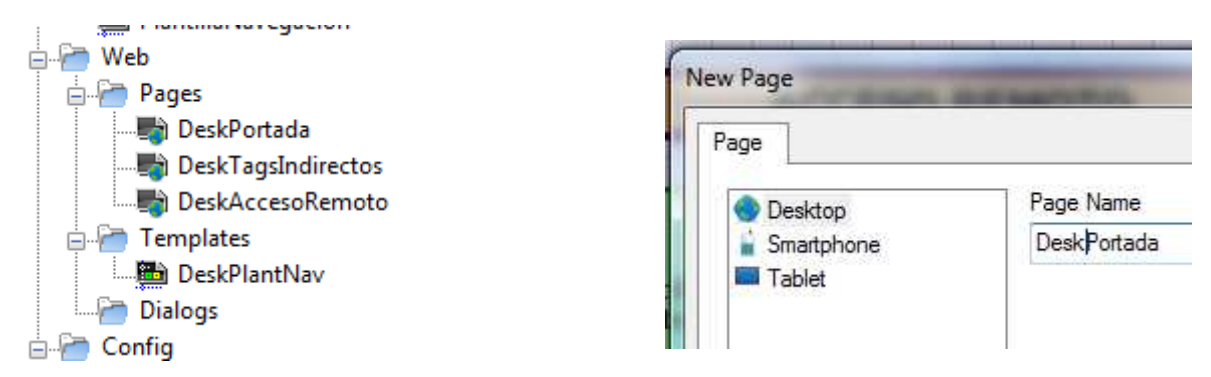

Una vez creadas hay que exportar y generar las páginas Web: Seleccionando qué páginas se ven en cada soporte y cuál es la principal (home).

|         | Lanat -                                          | 10       | Neb | Phone | Tablet |                    |
|---------|--------------------------------------------------|----------|-----|-------|--------|--------------------|
|         |                                                  | -        |     |       |        | All/None           |
| DeskAcc | Export Web Project(Ctrl+E)                       | 10.1     |     | v 🏠   |        | DeskPortada        |
| Q       | Create the Web version of the current<br>project | 4        |     |       |        | DeskTagsIndirectos |
| 3       | 🗄 🕅 🗔 ⊘ Font Tahoma                              | <i>d</i> |     |       |        | DeskAccesoRemotr   |

Export Web Project

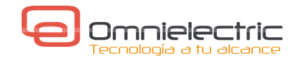

# TRENDS

Están compuestos de:

- "Trend Buffer" que se encarga de almacenar los datos registrados y
- "History Trend Widget" que se encarga de visualizar los datos del Trend Buffer
- -"Real Time Trend Widget" que se encarga de representar los valores de un tag.

1.Crear un Trend Buffer.

| Nombre trend    | 🕂 Add 🗱 Delete                                                                  | Total memory Space                                       |                |              |
|-----------------|---------------------------------------------------------------------------------|----------------------------------------------------------|----------------|--------------|
| Tag a registrar | TrendRampa 🔽                                                                    | Active Source Rampa                                      |                |              |
| Iags            | Source<br>Rampa                                                                 | Sampling Time(s)                                         | Storage Device | SD Preferred |
| Trends          | Trigger<br>None                                                                 | Number of Samples                                        | Path: Data/    | <b>\$</b> \$ |
| À Alarms        | Sampling Filter<br>Current Sample value - Previ<br>Current Sample value - Previ | ous Sample value < - 0,00 🚖<br>ous Sample value > 0,00 🖨 | Buffer         |              |

2.Insertar un Real Time Widget.

Es una gráfica que representa continuamente el valor de una variable. No almacena los datos. Puede representar varias curvas.

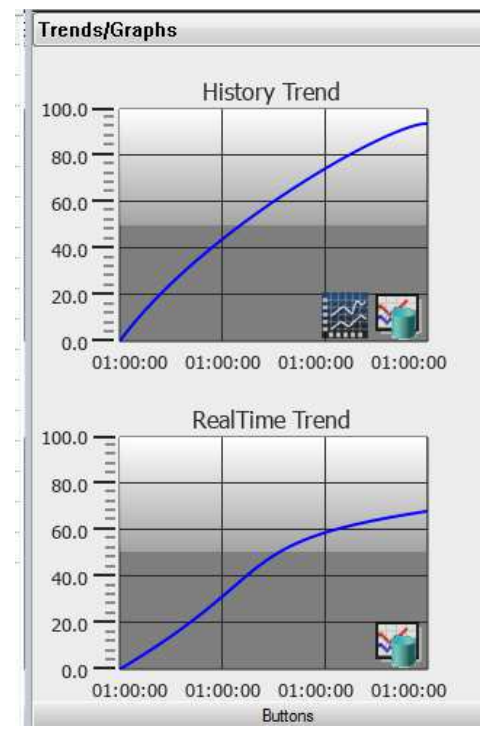

3.Insertar History Trend.

Esta gráfica representa los valores del Trend Buffer seleccionado, según el periodo de muestreo definido.

4. Exportación de datos de Trend Buffer.

Exportar data en formato \*.csv

Puede volcarse en local (Flash), memoria externa (USB/SD) o carpeta compartida en red ( \\compartida ).

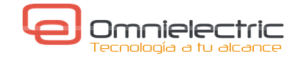

# ALARMAS.

Definir las alarmas necesarias:

| 4 |                                 | 4.64 | ORIADA  | Dialo    | уонаі | ina      | 19.1010/WH  | S ARECELA         | Alamis      | *                  |             |       |     |    |
|---|---------------------------------|------|---------|----------|-------|----------|-------------|-------------------|-------------|--------------------|-------------|-------|-----|----|
| ŀ | + - ^ V 🔏 🐚 📖 Alarms used 5/500 |      |         |          |       |          |             |                   |             |                    |             |       |     |    |
|   |                                 | ld   | Name    | Enable   | Ack   | Reset    | Buffer      | Trigger           | Tag         | Action             | Description | Color | Ack |    |
|   | ۱ ا                             |      | Alarm 1 | ~        | ✓     | ~        | AlarmBuffer | bitMaskAlarm:0    | AlarmaBits  | LoadPage           |             |       |     | 14 |
|   | 2                               |      | Alarm2  | <b>~</b> | ✓     | <b>~</b> | AlarmBuffer | bitMaskAlarm:1    | AlarmaBits  | LoadPage           |             |       |     | 14 |
|   | 3                               |      | Alarm3  | <b>~</b> | ✓     | <b>~</b> | AlarmBuffer | bitMaskAlarm:2    | AlarmaBits  | Launch Application |             |       |     | 1- |
|   | 4                               |      | Alam4   | <b>~</b> | ✓     | <b>~</b> | AlarmBuffer | limitAlarm:10-100 | AlarmaValor | ShowMessage        |             |       |     | 14 |
|   | 5                               |      | Alam5   | <b>~</b> | ✓     | <b>~</b> | AlarmBuffer | limitAlarm:0-20   | AlarmaValor | ShowDialog         |             |       |     | 14 |
|   |                                 |      |         |          |       |          |             |                   |             |                    |             |       |     |    |

Enable: Habilita la detección de alarma. Puede modificarse en runtime.

Ack: Necesita reconocimiento de alarma por parte del usuario.

Reset: Necesita reset de alarma para eliminarla de la lista de alarmas activas.

Buffer: Event Buffer donde se almacenas los eventos de alarma generados. Permite volcarlo a fichero.

**Trigger:** Define el disparo de la alarma.

| riggers                        | Properties     |   |  |  |
|--------------------------------|----------------|---|--|--|
| limitAlarm                     | 🗉 bitMaskAlarm |   |  |  |
| bitMaskAlarm<br>deviationAlarm | BitPositions   | 0 |  |  |

-<u>Disparo por bit:</u> Define la posición del bit dentro del Tag.
-<u>Por valor:</u> Dispara cuando Tag está fuera del rango definido.
-<u>Por desviación:</u> Se define un valor de tag y un porcentaje de desviación, fuera del cual dispara la alarma.

Actions: Listado de acciones a realizar en el disparo. Puede utilizarse para transferir un valor, alterar una variable. Cualquier Action válida.

Widgets. Dos widgets para el registro de alarmas: Widget → Basic → Alarms → Active Alarms Widget → Basic → Alarms → Alarms Hisatory

| ALARMAS ACTIVAS |                   |                    |       |               |  |  |  |  |  |  |
|-----------------|-------------------|--------------------|-------|---------------|--|--|--|--|--|--|
| Select          | Name              | State              | Value | Time          |  |  |  |  |  |  |
| <b>V</b>        | Alarm4            | Triggered Acked    | 0     | 15 11 11 - 13 |  |  |  |  |  |  |
|                 |                   |                    |       |               |  |  |  |  |  |  |
|                 |                   |                    |       |               |  |  |  |  |  |  |
| •               |                   |                    |       | •             |  |  |  |  |  |  |
| Check/U         | ncheck All Filter | Hide Not Triggered | ✓ Ack | Reset Save    |  |  |  |  |  |  |

Los registros de alarmas, pueden almacenarse en disco:

| ٩C | tion Properties  |                             |  |  |  |  |  |
|----|------------------|-----------------------------|--|--|--|--|--|
| -  | DumpEventArchive |                             |  |  |  |  |  |
|    | EventArchive     | AlarmBuffer1                |  |  |  |  |  |
|    | FolderPath       | \Flash\QTHMI\workspace\Dump |  |  |  |  |  |
|    | DumpConfigFile   | false                       |  |  |  |  |  |
|    | DumpAsCSV        | true                        |  |  |  |  |  |
|    | DatetimePrefix   | true                        |  |  |  |  |  |
|    | timeSpec         | Global                      |  |  |  |  |  |
|    | csv Columns      | 0;1;2;9;3;4;5;6;7;8 +       |  |  |  |  |  |

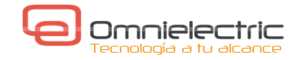

# RECETAS

Las recetas son un conjunto de variables (normalmente del PLC) donde se escriben distintos conjuntos (sets) de valores según la función a realizar. Estos sets son almacenados para su uso.

1.Crear la receta, asignar la cantidad de sets a guardar.

|                     | @1 <b>%</b> ‡ %⊐                 |             |  |  |
|---------------------|----------------------------------|-------------|--|--|
|                     | 🖃 Recipe                         |             |  |  |
|                     | Recipe Name                      | RecetaCurso |  |  |
| 🖻 / 🛅 Recipes       | <ul> <li>Number of se</li> </ul> | t 3         |  |  |
| 🛄 0 : RegistraDatos | Set 0                            | OpCorto     |  |  |
| 🛄 1 : RecetaCurso   | Set 1                            | OpMedio     |  |  |
| 🗄 🗁 Dictionaries    | Set 2                            | OpLargo     |  |  |

2.Definir las variables que van a recibir los datos, los sets de valores y dónde se van a almacenar. Estos datos se guardan en un fichero de valores por defecto para la receta.

|    |      |              |          | Storage | Device     |         |      |             |
|----|------|--------------|----------|---------|------------|---------|------|-------------|
|    |      |              |          | 🔿 Lo    | ical 🧕     | USB     | 🕑 SD | O Preferred |
|    |      |              |          |         |            | 9       | 5    | 1           |
| +  |      |              |          | Path: U | ISBMemory/ |         |      |             |
| ii | ndex | Element Name | Tag      | OpCorto | OpMedio    | OpLargo |      |             |
| 0  |      | ComponenteA  | Dato1_A  | 10      | 20         | 30      |      |             |
| 1  |      | ComponenteB  | Dato1_B  | 11      | 21         | 31      |      |             |
|    |      | ComponentoC  | Date 1 C | 12      | 22         | 32      |      |             |

Para almacenamiento externo (distinto de "Local" en el HMI), hay que copiar la carpeta /data/\*.\* del proyecto al dispositivo externo:

USBMemory/*subdir*/data/\*.\* Storage Card/ *subdir*/data/\*.\*

| Tag S   | cale XForms                                     |  |  |  |  |  |  |  |  |
|---------|-------------------------------------------------|--|--|--|--|--|--|--|--|
| Source: |                                                 |  |  |  |  |  |  |  |  |
| 🔘 Tag   | 🔘 Alias 🔘 System 🔘 Widget 💿 Recipe              |  |  |  |  |  |  |  |  |
| Tag:    | CurrentRecipe.CurrentSelectedSet.Element1.Value |  |  |  |  |  |  |  |  |
|         | curRecipe                                       |  |  |  |  |  |  |  |  |
|         | curRecipeSet                                    |  |  |  |  |  |  |  |  |
|         | curRecipeSetList                                |  |  |  |  |  |  |  |  |
|         | CurrentRecipe                                   |  |  |  |  |  |  |  |  |
|         | 4 CurrentSelectedSet                            |  |  |  |  |  |  |  |  |
|         | 4 Element1                                      |  |  |  |  |  |  |  |  |
|         | Name                                            |  |  |  |  |  |  |  |  |
|         | Value                                           |  |  |  |  |  |  |  |  |
|         | Element2                                        |  |  |  |  |  |  |  |  |
|         | Element3                                        |  |  |  |  |  |  |  |  |
|         | Name                                            |  |  |  |  |  |  |  |  |
|         | Value                                           |  |  |  |  |  |  |  |  |
|         | LastDownloadedSet                               |  |  |  |  |  |  |  |  |
|         | Name                                            |  |  |  |  |  |  |  |  |
| Read    | Only 🔘 Read/Write 🔘 Write Only                  |  |  |  |  |  |  |  |  |

← Tags asociados a las recetas.

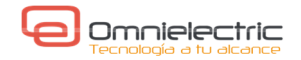

Ejemplo de uso de receta.

Pueden utilizarse los widget standard del programa o crear la funciones a partir de widgets básicos (textos, botones, combo,..).

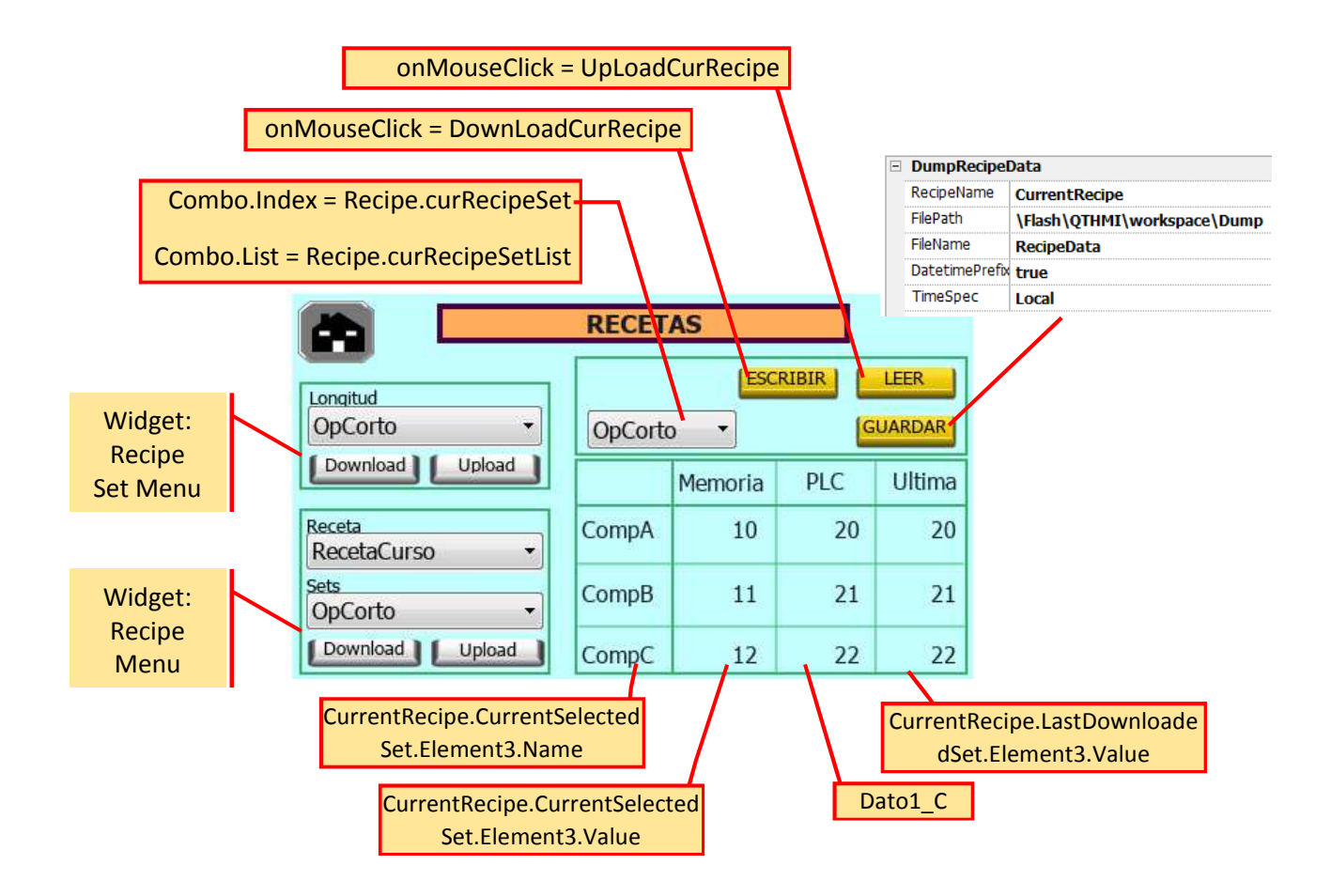

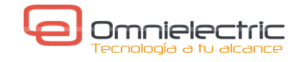

# DATA TRANSFER - GATEWAY

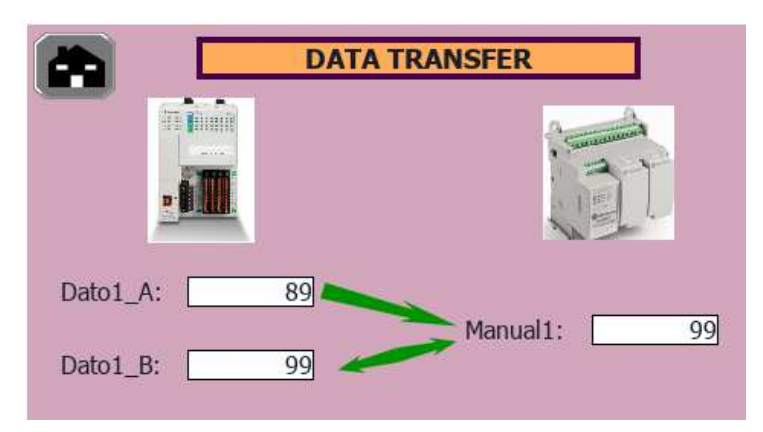

Permite actuar a la pantalla como pasarela (Gateway) para compartir datos entre los distintos PLC conectados.

Puede dispararse por valor de una variable o cuando cambia.

Puede ser unidireccional o bidireccional.

| ( | <b>+</b> - ∧ ∨ [ >] [<  |               | ♥ [ >] [< [ Search |               |         |           | 🍸 Filter by: 🛛 Tag A 🔹 |            |  |
|---|-------------------------|---------------|--------------------|---------------|---------|-----------|------------------------|------------|--|
|   | TAG A                   | TAG B         | Direction          | Update method | Trigger | Low limit | High limit             | on Startup |  |
| 1 | Dato 1_A                | M800/Manual_1 | A->B               | On update     |         | 0         | 0                      |            |  |
| 2 | 2 M800/Manual_1 Dato1_B |               | A<->B              | On update     |         | 0         | 0                      | <b>V</b>   |  |

### SOPORTE MULTI-IDIOMA

Cada String tiene su propia fuente. Las fuentes requeridas se descargan con el proyecto.

| guages Text                     | -              |                        |                        | Import K       | Export Fácil            | mente<br>nas. | se     | pueden | añad     |
|---------------------------------|----------------|------------------------|------------------------|----------------|-------------------------|---------------|--------|--------|----------|
| Page                            | Widgetid       | ESP                    | ENG                    |                | •                       |               |        |        |          |
| PORTADA.jmx                     | label1:text    | TAGS INDIRECTOS        | TAGS INDIRECTOS        |                | III                     |               |        |        |          |
| PORTADA.jmx                     | label2:text    | ACCESO REMOTO          | ACCESO REMOTO          | Languages Text | 1 11 1                  |               |        |        |          |
| PORTADA.jmx                     | label3:text    | PROPIEDADES<br>OBJETOS | PROPIEDADES<br>OBJETOS | Add            | Delete                  |               |        |        |          |
| PORTADA.jmx                     | label4:text    | RECETAS                | RECETAS                |                |                         |               |        |        |          |
| TemplatePage 1.j                | label1:text    | Label                  | Label                  |                | Language<br><fsp></fsp> | Writing       | system | Defau  | ult Font |
| TemplatePage 1.j                | Combo1:list.1  | numero1                | numero1                | 2 2            | ENG                     | A             | ny     | Tal    | noma     |
| TemplatePage 1.j                | Combo1:list.2  | numero2                | numero2                |                |                         |               |        |        |          |
| TemplatePage 1 <mark>.</mark> j | Combo1:list.3  |                        |                        |                |                         |               |        |        |          |
| TemplateDage 1 i                | Combo 1:list.0 | Combo Box              | Combo Box              |                |                         |               |        |        |          |

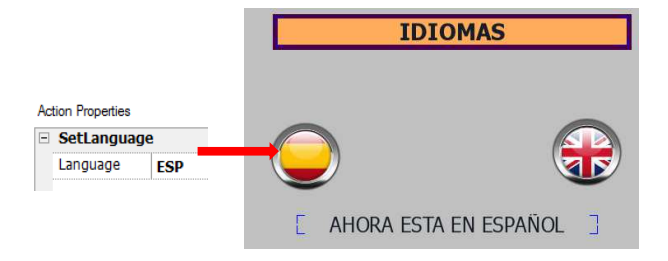

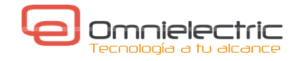

# CONTROL DE USUARIOS.

|       | v |                    |   |
|-------|---|--------------------|---|
| Si Us |   | Disable            |   |
|       | ~ | Force Remote Login | - |

Se puede activar/desactivar el control de usuarios. Force Remote Login: para el acceso remoto (Web,Client). Si no está activado, usa el mismo nivel validado en el acceso local.

### 1.Grupos

| H | - ^ ~        |            |           |                     |                     |                        |
|---|--------------|------------|-----------|---------------------|---------------------|------------------------|
|   | Name         | Authorized | Home Page | Use Last Visited Pa | Comments            | Authorization Settings |
| Þ | admin        | true       |           | ✓                   | administrator group | adminAuth              |
|   | guest        | true       |           | ✓                   |                     | guestAuth              |
|   | unauthorized | false      |           | ✓                   |                     | unauthorizedAuth       |
|   |              |            |           |                     |                     |                        |

### 2.Usuarios

|   | + | - ^ ' | ~ >][>       |       |        |                    |            |                        |   |
|---|---|-------|--------------|-------|--------|--------------------|------------|------------------------|---|
|   |   | Name  | Default User | Group | Passwo | Change Intial Pass | Comments   | Logoff Time (In minute | F |
| l | ⊧ | admin | <b>&gt;</b>  | admin | admin  | false              | admin user | 0                      | 4 |
|   |   |       |              |       |        |                    |            |                        |   |

### 3.Permisos.

A nivel global se define para cada grupo los permisos que goza cada uno. A nivel detallado, puede definirse el nivel de acceso particular a cada widget.

|                             |             |             |   | Select Covered    |              |
|-----------------------------|-------------|-------------|---|-------------------|--------------|
| vidget Action Ftp Http Misc | ellaneous   |             | _ | Security settings | admin        |
| Base settings               | Widget      | Permission  |   | Attach To         | guest        |
|                             | TrendCurve  | Full Access |   | Expand all        | unauthorized |
| PropiedadesObjetos          | TrendBuffer | Full Access |   |                   | UserGroup1   |
|                             | WebBrowser  | Full Access |   |                   | UserGroup2   |
|                             |             |             |   |                   | UserGroup3   |

4.Control en runtime.

En la ejecución del proyecto puede realizarse la gestión de usuarios a través de Acciones (Actions).

Cada acción abre un cuadro de diálogo para introducción de datos.

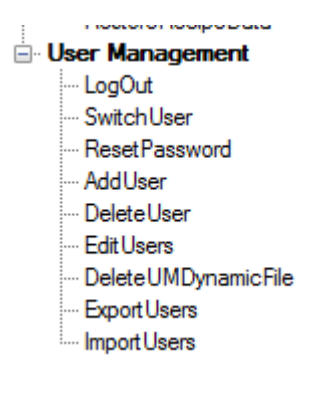

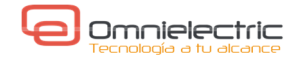

# **REFERENCIAS.**

### Descripción de JMobile.

http://www.exorint.net/webpage?ReadForm&wPageName=products&c=JMobile&t=Products http://www.jmobile.net/jmobile-studio.html http://www.jmobile.net/docs/0/1087191EC2215698C1257D8D005CF964/\$File/MKT-FL27-141133.pdf

#### Demos:

http://www.exorint.net/webpage?ReadForm=1&wPageName=search&sc=&t=&sl=50

### Manual:

http://www.jmobile.net/docs/0/326D397227C55273C1257CBA003C5C19/\$File/JMobile%20Suite%20v1.91% 20User%20Manual-en.pdf

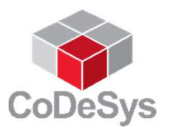